## BANK SPÓŁDZIELCZY W SŁUPCY

# Silne uwierzytelnianie dla klienta indywidualnego

(instrukcja użytkownika) Wersja 22.2

http://www.bsslupca.pl

### Silne uwierzytelnienie Klienta

Silne uwierzytelnienie Klienta, to inaczej uwierzytelnienie dwuskładnikowe, które ma podnieść stopień weryfikacji tożsamości Klienta.

## A. Silne uwierzytelnienie jest wymagane przy logowaniu do systemu bankowości internetowej

Autoryzacja – hasła SMS

W przypadku gdy silne uwierzytelnienie Klienta wymagane jest przy logowaniu do bankowości internetowej wówczas każdorazowo takie logowanie jest dwuetapowe: wpisujemy login i hasło, w drugim etapie wpisujemy dodatkowe hasło z SMS. Okna logowania do systemu wyglądają jn:

| Bank Spółdzielcz                                                | zy               |
|-----------------------------------------------------------------|------------------|
| w Naszej Miejsco                                                | owości           |
| Logowanie<br>Identyfikator: 98979695<br>Hasło SMS:<br>Zatwierdź | 2019-06-06 08:52 |
| Bank Spółdzielcz                                                | zy               |
| w Naszej Miejsco                                                | owości           |
| Logowanie<br>Identyfikator: 98979695                            | 2019-06-06 08:52 |

Autoryzacja mobilna

W przypadku gdy Klient posiada Aplikację mobilną i ma włączoną metodę autoryzacji operacji jako autoryzację mobilną w trakcie logowania do systemu Internet Banking wyświetli się komunikat:

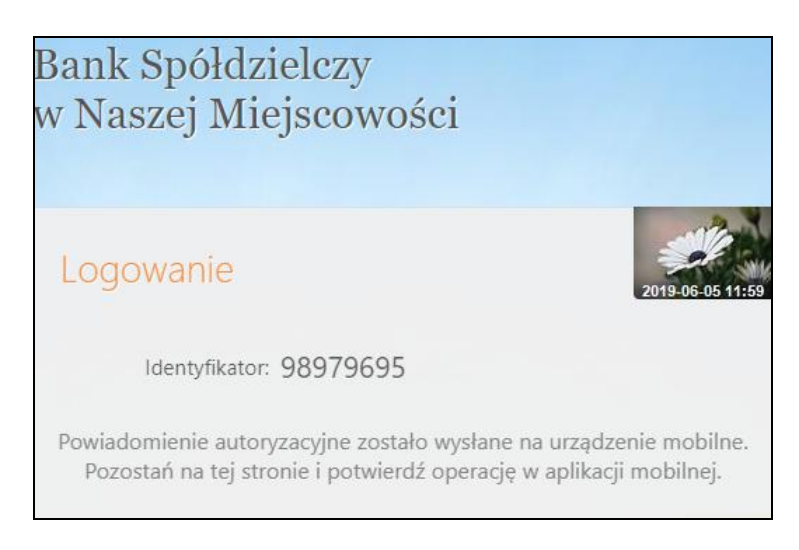

Co oznacza, że należy w Aplikacji mobilnej zatwierdzić logowanie wybierając "mobilna autoryzacja" – zatwierdź zlecenie.

## B. Silne uwierzytelnienie NIE jest wymagane przy logowaniu do systemu bankowości internetowej

W przypadku gdy silne uwierzytelnienie nie jest wymagane przy logowaniu do systemu bankowości internetowej, logowanie odbywa się tak jak do tej pory – należy podać identyfikator i hasło do IB.

#### C. Dodatkowy kod uwierzytelnienia do autoryzacji SMS

W przypadku gdy do autoryzacji SMS wymagany jest dodatkowy kod uwierzytelnienia wówczas każdorazowo logowanie i każda operacja, która wymaga podania hasła SMS, poprzedzana jest kodem uwierzytelnienia

Autoryzacja - hasła SMS

Kod uwierzytelnienia należy ustawić zgodnie z komunikatami wyświetlanymi przez system IB.

W trakcie logowania do serwisu Internet Banking, po wpisaniu identyfikatora i hasła, wyświetli się komunikat do podania hasła SMS:

| Bank Spółdzielczy<br>w Naszej Miejscowości |      |
|--------------------------------------------|------|
| Logowanie<br>Identyfikator: 61488201       | 4:03 |
| Zaloguj                                    |      |

| Bank Spółdzielcz<br>w Naszej Miejsco | zy<br>owości     |
|--------------------------------------|------------------|
| Logowanie<br>Identyfikator: 61488201 | 2019-05-17 12:17 |
| Hasio SMS:<br>Zatwierdź              |                  |

Po wpisaniu hasła i poprawnym zalogowaniu się do Internet Bankingu system wyświetli okno *Ustawień - Kod uwierzytelnienia do haseł SMS*. Kod powinien zawierać 4 cyfry, posłuży do logowania do systemu i autoryzacji transakcji - gdy operacja będzie wymagała podania hasła SMS, należy poprzedzić je kodem uwierzytelnienia. Ustawienia zatwierdzamy przyciskiem **Zatwierdź**. Podajemy otrzymane hasło SMS autoryzujące tą operację i wybieramy **Podpisz** 

| Wprowadź i zapa                                                                                              | o naseł SMS<br>amiętaj swój 4-cyfrowy kod uwierzytelnienia, który będziesz podawać wraz z hasłem SMS.                                                                                                    |
|----------------------------------------------------------------------------------------------------|----------------------------------------------------------------------------------------------------|
| Każdorazowo, g                                                                                               | gdy operacja będzie wymagała podania hasła SMS, poprzedź je kodem uwierzytelnienia.                                                                                                    |
| Wprowadź 4-cyfrowy koc                                                                                       | f:                                                                                                    |
| Powtórz 4-cyfrowy koc                                                                                        | Anuluj Zatwierdź                                                                                                    |
|                                                                                                    |                                                                                                    |
|                                                                                                    |                                                                                                    |
| Kod uwierzytelnienia de<br>Wprowadź i zapa                                                                   | o haseł SMS<br>amiętaj swój 4-cyfrowy kod uwierzytelnienia, który będziesz podawać wraz z hasłem SMS.                                                                                                    |
| Kod uwierzytelnienia de<br>Wprowadź i zap<br>Każdorazowo,                                                    | o haseł SMS<br>amiętaj swój 4-cyfrowy kod uwierzytelnienia, który będziesz podawać wraz z hasłem SMS.<br>gdy operacja będzie wymagała podania hasła SMS, poprzedź je kodem uwierzytelnienia.                          |
| Kod uwierzytelnienia de<br>Wprowadź i zapa<br>Każdorazowo,<br>Wprowadź 4-cyfrowy kow                         | o haseł SMS<br>amiętaj swój 4-cyfrowy kod uwierzytelnienia, który będziesz podawać wraz z hasłem SMS.<br>gdy operacja będzie wymagała podania hasła SMS, poprzedź je kodem uwierzytelnienia.                          |
| Kod uwierzytelnienia de<br>Wprowadź i zap<br>Każdorazowo,<br>Wprowadź 4-cyfrowy kow<br>Powtórz 4-cyfrowy kow | o haseł SMS<br>amiętaj swój 4-cyfrowy kod uwierzytelnienia, który będziesz podawać wraz z hasłem SMS.<br>gdy operacja będzie wymagała podania hasła SMS, poprzedź je kodem uwierzytelnienia.<br>#<br>#<br>#<br>#<br># |

W momencie gdy kod uwierzytelnienia zostanie zdefiniowany, w oknie logowania do systemu po wpisaniu identyfikatora i hasła zostanie wyświetlone okno do wprowadzenia kodu uwierzytelnienia oraz hasła SMS:

| Bank Spółdzielczy<br>w Naszej Miejscowoś                                                 | ści              |
|------------------------------------------------------------------------------------------|------------------|
| Logowanie<br>Identyfikator: 61488201<br>Kod uwierzytelnienia:<br>Hasło SMS:<br>Zatwierdź | 2019-05-17 11:16 |
|                                                                                          |                  |

Wprowadzenie kodu uwierzytelnienia do haseł SMS będzie wymagane w oknie autoryzacji operacji (opis w punkcie instrukcji **Błąd! Nie można odnaleźć źródła odwołania**.)

Kod uwierzytelniania można zmienić w opcji Ustawienia – Bezpieczeństwo (opis w punkcie *Błąd! Nie można odnaleźć źródła odwołania.*)

#### Podpisywanie przelewów

Istnieje możliwość dwuskładnikowego uwierzytelnienia się w trakcie zatwierdzania operacji. Po zastosowaniu w Banku ustawień dotyczących wymagania dodatkowego kodu uwierzytelnienia do autoryzacji SMS, w oknie akceptacji każdej operacji zostanie wyświetlone pole do wprowadzenia kodu uwierzytelnienia oraz hasła z SMS:

| Numer rachunku                     | 74 8)10              | 0                           |
|------------------------------------|----------------------|-----------------------------|
| Bank                               | BS./GŁOWNO           | -                           |
| Dane nadawcy                       | Kowalska Janina      |                             |
|                                    | UI. akademicka 15/12 |                             |
|                                    | 18-400 Łomża         |                             |
| Rachunek odbiorcy                  |                      |                             |
| Numer rachunku                     | 70 1                 | 6                           |
| Bank                               | SGB O.PI.Zrze/Radom  |                             |
| Imię / Nazwa                       | Matylda              |                             |
| Nazwisko / Nazwa cd.               | Tokarczuk            |                             |
| Ulica i nr domu                    | Polska 11/1          |                             |
| Kod i poczta                       | 18-400 Łomża         |                             |
| Szczegóły operacji                 |                      |                             |
| Tytuł                              | test                 |                             |
| Kwota                              | 2,00 PLN             |                             |
| Data operacji                      | 2019-05-30           |                             |
| Typ przelewu: Przelew PRZELEW ELIK | SIR                  |                             |
| Dodatkowe opłaty                   |                      |                             |
| Przewidywana prowizja              | 0,00 PLN             |                             |
| Kod uwierzytel                     | nienia: hasło SMS:   | Anuluj <mark>Podpisz</mark> |